## **Anmeldung App Cevex**

Erstanmeldung und Einrichtung 2-Faktor-Authentifizierung mein.cevex.de

Was Sie benötigen:

- iPad/Handy mit Authenticator
- Einen Computer mit Internetzugriff
  Ihre PRIME LINE Notebook-Anmeldedaten

Navigieren Sie im Browser auf die Website https://mein.cevex.de/"ihrSchulnamen"/

| Anmelden<br>Benutzername |
|--------------------------|
| Kennwort                 |
| Anmelden                 |

Melden Sie sich mit Ihren Benutzerdaten an. Nach der Erstanmeldung erscheint ein Dialog zur Einrichtung der 2-Faktor-Authentifizierung.

Scannen Sie mit z.B der App "2 FA Authenticator" den angezeigten QR-Code.

Anschließend wird Ihnen in der "Authenticator" App ein 6-stelliger Code angezeigt, welcher sich regelmäßig aktualisiert.

Tragen Sie diesen 6-stelligen Code in der dafür vorgesehenen Zeile auf "mein.cevex.de" ein.

Die Einrichtung der 2-Faktor-Authentifizierung ist hiermit abgeschlossen.

Wenn Sie sich zukünftig auf "mein.cevex.de" anmelden möchten oder unsere "PLNB mobile" App nutzen möchten benötigen Sie somit folgende Daten:

Benutzername, Kennwort UND den aktuellen 6-stelligen Code aus der Authenticator App (diesen müssen Sie für jede Anmeldung oder Synchronisation neu abrufen)